## How to split names in Excel with Text to Columns

- 1. Select the column of full names that you would like to separate.
- 2. Go to the Data tab > Data tools group and click Text to Columns.

| FI  | LE H                                        | HOME    | INSERT       | PAGE LAYO  | UT DAT/               | A FO     | RMULAS     | REVIEW       | VIEW        | ADD-INS    |               |
|-----|---------------------------------------------|---------|--------------|------------|-----------------------|----------|------------|--------------|-------------|------------|---------------|
| P   |                                             |         | •            |            |                       | 4        | →          |              | -→□         | 8?         |               |
| Fro | m From                                      | From    | From Other   | Existing   | Text to               | lash     | Remove     | Data         | Consolidate | What-If    | Relationships |
| Acc | ess Web                                     | Text    | Sources *    | Connection | ns Columns            | s Fill I | Duplicates | Validation • | *           | Analysis 🔻 |               |
|     |                                             | Get E   | xternal Data |            |                       |          |            | Data T       | ools        |            |               |
| A2  | A2 • : $\times \checkmark f_x$ Howard Smith |         |              |            |                       |          |            |              |             |            |               |
|     |                                             | А       |              | В          | С                     | D        | E          | F            | G           | Н          | 1             |
| 1   | Full Nam                                    | ie      |              |            |                       |          |            |              |             |            |               |
| 2   | Howard                                      | Smith   |              | 1. Sele    | ct the colu           | umn of   | full name  | es           |             |            |               |
| 3   | Tonya Be                                    | llafont | e            | 2. Go t    | o Data > <sup>·</sup> | Text to  | Columns    |              |             |            |               |
| 4   | Baltasarı                                   | e Mang  | giacina      |            |                       |          |            |              |             |            |               |
| 5   | Robert L                                    | ee      |              |            |                       |          |            |              |             |            |               |
| 6   | Kathy Pi                                    | per     |              |            |                       |          |            |              |             |            |               |
| -   |                                             |         |              |            |                       |          |            |              |             |            |               |

## 3. Step 1 in Convert Text to Columns Wizard

| onvert Text to Columns W                                                                                                  | zard - Step 1 of 3                 | ?                        | × |
|----------------------------------------------------------------------------------------------------|------------------------------------|--------------------------|---|
| he Text Wizard has determi                                                                                                | ned that your data is Delimited.   |                          |   |
| this is correct, choose Nex                                                                                               | t, or choose the data type that be | st describes your data.  |   |
| Original data type                                                                                                    |                                    |                          |   |
| Choose the file type that b                                                                                               | est describes your data:           |                          |   |
| Delimited - Cha                                                                                                    | racters such as commas or tabs se  | parate each field.       |   |
| Fixed width - Field                                                                                                    | ts are aligned in columns with spa | aces between each field. |   |
| Preview of selected data:                                                                                                 |                                    |                          |   |
| Preview of selected data:<br>2 Howard Smith<br>3 Tonya Bellafonte<br>4 Baltasarre Mangia<br>5 Robert Lee                  | cina                               |                          |   |
| Preview of selected data:<br>2 Howard Smith<br>3 Tonya Bellafonte<br>4 Baltasarre Mangia<br>5 Robert Lee<br>6 Kathy Piper | zina                               |                          |   |
| Preview of selected data:<br>2 Howard Smith<br>3 Tonya Bellafonte<br>4 Baltasarre Mangia<br>5 Robert Lee<br>6 Kathy Piper | zina                               |                          | ~ |

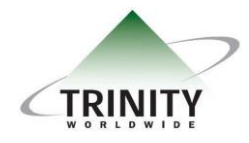

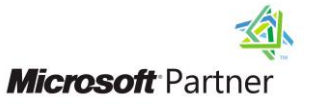

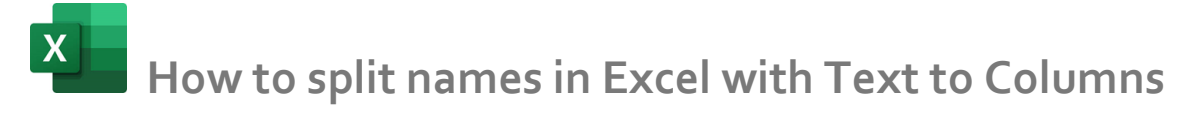

4. Step 2 in Convert Text to Columns Wizard

| onvert Text to Col                                                                            | umns Wizard - S                                                         | Step 2 of 3                   |                                 |                | ?            | $\times$ |
|-----------------------------------------------------------------------------------------------|-------------------------------------------------------------------------|-------------------------------|---------------------------------|----------------|--------------|----------|
| his screen lets you<br>n the preview belo<br>Delimiters<br>Tab<br>Semicolon<br>Comma<br>Space | set the delimite<br>w.<br>☑ T <u>r</u> eat cor<br>Text <u>q</u> ualifie | rs your data<br>nsecutive del | contains. You<br>imiters as one | can see how yo | ur text is a | ffecte   |
|                                                                                               | 1                                                                       |                               |                                 |                |              |          |
| Other:<br>Data preview<br>Howard Sπ                                                           | nith                                                                    |                               |                                 |                |              | 7~       |
| Other:<br>Data preview<br>Howard Sm<br>Tonya Be<br>Baltasarre Ma<br>Robert Le<br>Kathy Pi     | nith<br>Ellafonte<br>Ingiacina<br>Se<br>per                             |                               |                                 |                |              | <b>`</b> |
| Other:<br>Data preview<br>Howard Sm<br>Tonya Be<br>Baltasarre Ma<br>Robert Le<br>Kathy Pi     | nith<br>Hlafonte<br>Ingiacina<br>He<br>IPer                             |                               |                                 |                |              | >        |

Last but not least – Step 3 in Convert Text to Columns wizard
Data format > Destination > Finish

| onvert lext                                                                                       | to Columns Wizard                                                    | - Step 3 of 3                |               |                           | ?           | ×      |
|---------------------------------------------------------------------------------------------------|----------------------------------------------------------------------|------------------------------|---------------|---------------------------|-------------|--------|
| This screen le<br>Column dat                                                                      | its you select each c<br>a format                                    | olumn and set<br>'General' ( | the Data Forn | nat.<br>eric values to nu | mbers, date | values |
| O Date:                                                                                           | MDY 🗸                                                                | to dates, a                  |               | Advanced                  | xt.         |        |
|                                                                                                   |                                                                      |                              |               |                           |             |        |
| D <u>e</u> stination:                                                                             | \$A\$2                                                               |                              |               |                           |             | 1      |
| Destination:<br>Data preview<br>General<br>Howard                                                 | SAS2<br>W<br>General<br>Smith                                        |                              |               |                           |             |        |
| Destination:<br>Data <u>p</u> review<br>General<br>Howard<br>Tonya<br>Baltasar<br>Robert<br>Kathy | SAS2<br>Seneral<br>Smith<br>Bellafonte<br>Mangiacina<br>Lee<br>Piper |                              |               |                           |             |        |

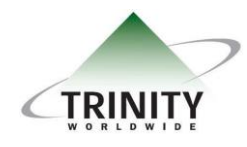

Trinity Worldwide Technologies, LLC 91 Sandalwood Drive Marlboro, New Jersey 07746 Tel: 732-780-8615 sales @trinityww.com

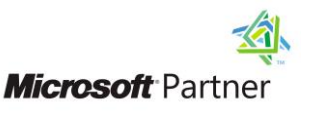